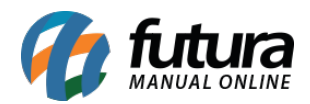

A Nota Fiscal com natureza de operação **Mercadoria não Entregue ao Destinatário** pode ser utilizada em casos do contribuinte dar saída de uma mercadoria, mas ela retornar ao estabelecimento por não ter sido aceita pelo destinatário ou até mesmo pelo destinatário não ter sido encontrado e entre outras situações, desta forma quando a mercadoria retorna ao contribuinte é realizada a NF-e de entrada.

Para realizar esta operação é necessário configurar o CFOP no tipo de pedido, para isso siga o processo abaixo:

# 1º Processo: Configurar Tipo de Pedido

### Caminho: Configurações > Tipo de Pedido

Acesse o caminho acima e localize o tipo de pedido *Mercadoria não Entregue ao Destinatário*, clique no botão *Editar* e preencha as informações conforme exemplo abaixo:

| Cadas    | stro de Tipos de Pedido 🗙 |            |                 | 10            |                                  |                      |
|----------|---------------------------|------------|-----------------|---------------|----------------------------------|----------------------|
| Novo     | [F2] Editar [F3]          | Excluir    | Gravar [F10]    | Cancelar [F9] |                                  |                      |
| Pesquisa | Principal                 |            |                 |               |                                  |                      |
| Codigo   |                           | Descricao  |                 |               |                                  |                      |
| Тіро     | Mercadoria não Entregu 🗸  | Ordem      | Descrição       | ~             |                                  | Pesquisar            |
| Emissao  | Todos ~                   | CFOP       | 4               |               |                                  |                      |
|          |                           |            |                 |               |                                  | Limpar Pesquisa [F4] |
| 0        | Codigo                    | D          | escricao        |               | Tipo                             |                      |
|          | 52 MERCADORIA NA          | O ENTREGUE | AO DESTINATARIO | Mercado       | ria não Entregue ao Destinatário |                      |
|          |                           |            |                 |               |                                  |                      |
|          |                           |            |                 |               |                                  |                      |

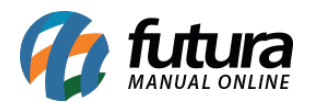

| Cadastro de Tipos de Pedid    |                                           |
|-------------------------------|-------------------------------------------|
| Novo [F2] Editar [F3          | Excluir Gravar [F10] Cancelar [F9]        |
| Pesquisa Principal            |                                           |
| Codigo                        | 52                                        |
| Descricao                     | MERCADORIA NAO ENTREGUE AO DESTINATARIO   |
| Тіро                          | Mercadoria não Entregue ao Destinatário 💛 |
| Tipo de Documento Fiscal      | 55 - Nota Fiscal Eletronica 🗸             |
| Nota Fiscal Emissao           | Propria                                   |
| Geral CFOP Comercio CF        | OP Industria Fiscal                       |
| Movimento                     | Entrada                                   |
| Gera Estoque/Inventario       | Sim 🖌 Somente Finalizados 🗸               |
| Observacao Padrao Nota Fiscal | Somente Finalizados Aberto / Finalizados  |
|                               | ×                                         |
| Observacao padrao Pedido      |                                           |
|                               |                                           |
| Possui Retorno de Remessa     |                                           |
| Cálcula Custo Médio           |                                           |
| Calcular ST na Remessa        |                                           |

Descrição: Caso precise alterar a descrição insira neste campo;

Tipo: Defina este campo como Mercadoria Não Entregue ao Destinatário;

Tipo de Documento Fiscal: Defina este campo como 55-Nota Fiscal Eletrônica;

Nota Fiscal Emissão: Neste campo defina a emissão como Própria.

### Aba Geral

**Movimento:** Neste campo defina a opção *Entrada* (devido a mercadoria não ter sido entregue ao destinatário ela irá retornar ao estabelecimento como entrada).

A opção *Gera Estoque/Inventário*, se informado que *Sim* deve ser selecionado a opção *Somente Finalizados* que indica que vai movimentar o estoque da mercadoria utilizada na

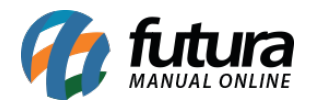

nota fiscal somente quando o pedido estiver com o status **Baixado** ou a opção **Aberto/Finalizados** que ao digitar o pedido, a mercadoria já será movimentada no estoque mesmo estando com o status **Aberto** ou **Baixado**.

Na aba **CFOP Comercio** deve ser configurado o CFOP para as **Operações Internas** e para as **Operações Interestaduais** de acordo com as informações que a contabilidade passar, conforme exemplo abaixo:

| Cadastro de Tipos de Pedido X                                                                                                    |                                                |                                                                                                    |                                                                                                    |  |  |  |  |  |  |
|----------------------------------------------------------------------------------------------------|------------------------------------------------|----------------------------------------------------------------------------------------------------|----------------------------------------------------------------------------------------------------|--|--|--|--|--|--|
| Novo [F2] Editar [F3                                                                                                    | ] Excluir                                      | Gravar [F10]                                                                                                    | Cancelar [F9]                                                                                                    |  |  |  |  |  |  |
| Pesquisa Principal                                                                                                    |                                                |                                                                                                    |                                                                                                    |  |  |  |  |  |  |
| Codigo                                                                                                    | 52                                             |                                                                                                    |                                                                                                    |  |  |  |  |  |  |
| Descricao                                                                                                    | MERCADORIA NAO ENTREGL                         | JE AO DESTINATARIO                                                                                                    | 0                                                                                                    |  |  |  |  |  |  |
| Тіро                                                                                                    | Mercadoria não Entregue ao                     | Destinatário ~                                                                                                    |                                                                                                    |  |  |  |  |  |  |
| Tipo de Documento Fiscal                                                                                                    | 01 - Nota Fiscal                               | Y                                                                                                    | ~                                                                                                    |  |  |  |  |  |  |
| Nota Fiscal Emissao                                                                                                    | Propria                                        | ~                                                                                                    | -                                                                                                    |  |  |  |  |  |  |
| Geral CFOP Comercio CFOP Industria Fiscal                                                                                                    |                                                |                                                                                                    |                                                                                                    |  |  |  |  |  |  |
| CFOP Comércio<br>1 - Operacoes Internas<br>11 - Operacao Normal<br>12 - Operacao c/ ST Retido<br>13 - Operacao recolhido pelo<br>14 - Operacao Servico<br>15 - Brinde | 1949 😱<br>1949 🐼<br>1949 🐼<br>1949 🐼<br>1949 🐼 | 2 - Operacoes Inte<br>21 - Operacao No<br>22 - Operacao c/ 3<br>(Produto Importad<br>23 - Operacao c/ 3<br>(Produto nacional,<br>* Na entrada, o S<br>24 - Operacao No<br>25 - Operacao ST<br>26 - Brinde | erestaduais<br>ormal 2949<br>2949<br>2049<br>2049<br>2049 |  |  |  |  |  |  |
| 3 - Operacoes Exterior                                                                                                    | •                                              |                                                                                                    |                                                                                                    |  |  |  |  |  |  |

Após configurar o Tipo de Pedido é possível realizar a emissão da NF-e, para isso siga o processo abaixo:

### 2º Processo: Gerar a Danfe

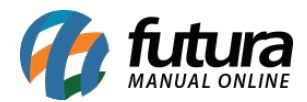

## **Caminho:** <u>Fiscal > NF-e Cadastro > Mercadoria não entregues ao Destinatário</u>

Nesta tela irá listar todos os documentos de saída, localize a Nota Fiscal que não foi entregue ao destinatário e clique no botão **Gerar**, conforme exemplo abaixo:

|                           | 100     |          |        |         |      |                |                      |                 |            |             |          |  |
|---------------------------|---------|----------|--------|---------|------|----------------|----------------------|-----------------|------------|-------------|----------|--|
| npresa 1 GINPRESA TESTE 1 |         |          |        |         |      |                |                      |                 |            |             |          |  |
| ente                      |         |          |        |         |      |                |                      |                 | Pesquisar  |             |          |  |
| ta Emissao                | // a // |          |        |         |      |                |                      |                 |            |             |          |  |
| Nota                      |         |          |        |         |      |                | Limpar Pesquisa [F4] |                 |            |             |          |  |
| ID                        |         | NO NI-t- | Carita | NO De d | CEOR | Tine de Dedide | Forman des //Timeta  | Entre de /Ceide | Emission ( | Total Nata  | Chatura  |  |
| ID<br>Tupon               | Empresa | Nº Nota  | Serie  | Nº Ped. | CFOP | Tipo de Pedido | Fornecedor/Cliente   | Entrada/Saida   | Emissao    | I otal Nota | Status   |  |
| 74903                     | 4       | 27102    | 123    | 296003  | 5102 | VENDA          |                      | 06/05/2019      | 06/05/2019 | 30,00       | Impresso |  |
| 74005                     | 4       | 27101    | 123    | 202805  | 5102 | VENDA          |                      | 06/05/2019      | 06/05/2019 | 30,00       | Impresso |  |
| 74603                     | 1       | 27099    | 123    | 295703  | 5102 | VENDA          | CLIENTE FISICO       | 06/05/2019      | 06/05/2019 | 30,00       | Impresso |  |
| 74503                     | - i     | 27098    | 123    | 295603  | 5102 | VENDA          | CLIENTE FISICO       | 06/05/2019      | 06/05/2019 | 30,00       | Impresso |  |
| 73703                     | 1       | 27091    | 123    | 294603  | 5405 | VENDA          | CLIENTE FISICO       | 02/05/2019      | 02/05/2019 | 30,00       | Impresso |  |
| 73603                     | 1       | 27090    | 123    | 294503  | 5405 | VENDA          | CLIENTE FISICO       | 02/05/2019      | 02/05/2019 | 30,00       | Impresso |  |
| 73503                     | 1       | 27089    | 123    | 294403  | 5405 | VENDA          | CLIENTE FISICO       | 02/05/2019      | 02/05/2019 | 30,00       | Impresso |  |
| 73403                     | 1       | 27088    | 123    | 294303  | 5405 | VENDA          | CLIENTE FISICO       | 02/05/2019      | 02/05/2019 | 30,00       | Impresso |  |
| 73303                     | 1       | 27087    | 123    | 294203  | 5405 | VENDA          | CLIENTE FISICO       | 02/05/2019      | 02/05/2019 | 30,00       | Impresso |  |
| 73203                     | 1       | 27086    | 123    | 294103  | 5405 | VENDA          | CLIENTE FISICO       | 02/05/2019      | 02/05/2019 | 30,00       | Impresso |  |
| 73103                     | 1       | 27085    | 123    | 294003  | 5405 | VENDA          | CLIENTE FISICO       | 02/05/2019      | 02/05/2019 | 30,00       | Impresso |  |
| 72903                     | 1       | 27083    | 123    | 293803  | 5405 | VENDA          | CLIENTE FISICO       | 30/04/2019      | 30/04/2019 | 30,00       | Impresso |  |
| 72803                     | 1       | 27082    | 123    | 293703  | 5405 | VENDA          | CLIENTE FISICO       | 30/04/2019      | 30/04/2019 | 30,00       | Impresso |  |
| 72703                     | 1       | 27081    | 123    | 293603  | 5405 | VENDA          | CLIENTE FISICO       | 30/04/2019      | 30/04/2019 | 30,00       | Impresso |  |
| 72603                     | 1       | 27080    | 123    | 293503  | 5405 | VENDA          | CLIENTE FISICO       | 30/04/2019      | 30/04/2019 | 30,00       | Impresso |  |
| 72503                     | 1       | 27079    | 123    | 293403  | 5405 | VENDA          | CLIENTE FISICO       | 30/04/2019      | 30/04/2019 | 30,00       | Impresso |  |
| 72403                     | 1       | 27078    | 123    | 293303  | 5405 | VENDA          | CLIENTE FISICO       | 30/04/2019      | 30/04/2019 | 30,00       | Impresso |  |
| 72303                     | 1       | 27077    | 123    | 293203  | 5405 | VENDA          | CLIENTE FISICO       | 30/04/2019      | 30/04/2019 | 30,00       | Impresso |  |

Em seguida irá direcionar para a tela de **Digitação de Nota Fiscal** onde o documento da mercadoria devolvida será vinculada na aba **Doc. Fiscal Referenciado**, conforme exemplo abaixo:

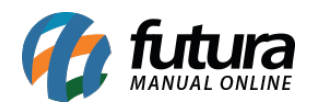

| onsulta<br>Invesa | FMODECA 01                                     |                     |                       |        |  |  |
|-------------------|------------------------------------------------|---------------------|-----------------------|--------|--|--|
| ente              |                                                |                     | Pesquisar             |        |  |  |
| ta Emissao /      | 1 * 11                                         |                     |                       |        |  |  |
| Nota              | area Milliota Carla Million (2000 Taxa da Dadi | da Enmaradar/Clania | Limpar Pesquisa (F-4) | Chabur |  |  |
|                   |                                                |                     |                       |        |  |  |

Caso queira visualizar a NF-e antes de gerar, clique no botão **Pré-Visualizar DANFE** e para realizar a emissão clique no botão **Gerar/Imprimir NFE**.